## Δημιουργώ με τα σχήματα στον κειμενογράφο

Σε αυτή την ενότητα θα δούμε πως εισάγουμε και μορφοποιούμε σχήματα με τον κειμενογράφο. Τα σχήματα υπάρχουν στην καρτέλα «Εισαγωγή». Μπορούμε να εισάγουμε ένα σχήμα αφού πρώτα το επιλέξουμε, όπως και στο πρόγραμμα της ζωγραφικής. Επιλέγω ένα σχήμα και το εισάγω στο έγγραφό μου κρατώντας το αριστερό κλικ πατημένο για να έχω το μέγεθος που θέλω.

| ∃ 5 0 ሺ                                           | ÷          |                              |            |                                            |                             | E           | γγραφ         |
|---------------------------------------------------|------------|------------------------------|------------|--------------------------------------------|-----------------------------|-------------|---------------|
| Αρχείο Κεντρική                                   | Εισαγω     | γή Σχεδίαση                  | Διάταξη    | Αναφορές                                   | Στοιχεία αλληλογρ           | αφίας       | ŀ             |
| 🔤 Εξώφυλλο 👻<br>🗋 Κενή σελίδα<br>🕂 Αλλαγή σελίδας | Πίνακας Ει | ικόνες Εικόνες σ<br>Internet | το Σχήματα | 🔄 SmartArt<br>📕 Γράφημα<br>📊 Στιγμιότυπο 🕶 | 🛍 Store<br>🎝 Τα πρόσθετά μα | ou <b>-</b> | Βίντε<br>Inte |
| Σελίδες                                           | Πίνακες    |                              | Ατ Σχήματο | ι που χρησιμοποι                           | ήθηκαν πρόσφατα             |             | M             |
| L · 1 · 1 · 2                                     | 1 .        | 1 · 2 · 1 ·                  | 3 10 1     |                                            | _↓\$\$\$6                   | 8 ·         | ı · 9         |
|                                                   |            |                              | Γραμμές    | Ορθογώνιο<br>                              | 6 . <i></i> .               |             |               |

Αφού εισάγω το σχήμα που θέλω, μπορώ να το μορφοποιήσω κάνοντας διπλό κλικ πάνω του. Έτσι ενεργοποιείται στην περιοχή των καρτελών η καρτέλα «Μορφοποίηση

| <u>ا ج</u> | Űĝ,                                    | 🚊 = Eyypaqool - Word    |           |             |                               | Εργαλεία σχεδίασης                  |                                                                                                    |            |                                  |                                                 |                        |                                             |         |
|------------|----------------------------------------|-------------------------|-----------|-------------|-------------------------------|-------------------------------------|----------------------------------------------------------------------------------------------------|------------|----------------------------------|-------------------------------------------------|------------------------|---------------------------------------------|---------|
| Αρχείο     | Κεντρική                               | Εισαγωγή                | Σχεδίαση  | Διάταξη     | Αναφορές                      | Στοιχεία αλληλογρα                  | κφίας Αναθεώρηση                                                                                                   | Προβολή    | Μορφοποίηση                      | <b>Ω</b> Πείτε μου ·                            | τι θέλετε              | να κάνετε                                   | Είσοδος |
|            | 、□○<br>、¢> ↓ •<br>へ { } =              |                         | ү Аву     | Αβγ -       | 🏠 Γέμισμα 🕶 🔹<br>🔛 Περίγραμμα | Α -<br>Α -<br>Γρήγορα<br>στυλ - Α - | <sup>Α</sup> <sub>11</sub> Κατεύθυνση κειμένου<br>[ <b>‡</b> ] <b>Στοίχιση κειμένου ▼</b><br>≪ Δημιουργία σύνδεσησ | ο Θέση     | Ο Με<br>Αναδίπλωση<br>κειμένου • | ταφορά εμπρός<br>ταφορά πίσω<br>ράθυρο επιλογής | ₩.<br>1<br>1<br>1<br>1 | <ul><li>3,12 ек.</li><li>4,67 ек.</li></ul> | ÷       |
| Εισαγι     | ωγή σχημάτων                           | v                       | Στι       | υλ σχήματος | $\checkmark$                  | 🖫 Στυλ WordArt 🗔                    | KETPHENO                                                                                                    |            | Τακτοπο                          | ίηση                                            |                        | Μέγεθ ς                                     | E I     |
| L - 1      | ······································ | ι • 1 • ι •<br>ποιένο ν | 2 · 1 · 3 |             |                               | Αέλω                                | 8 · 1 · 9 · 1 · 10 · •                                                                                             | · 11 · · · | · 12 · · · 13 · · ·              | 14 · ı · 15 · ı                                 | · 16 ·                 | 1 · 17 · 1                                  | · 18 ·  |

Εδώ μπορώ να επιλέξω όποιο εργαλείο μορφοποίησης θέλω, πχ να αλλάξω στυλ, χρώμα γεμίσματος, μέγεθος, περίγραμμα, κτλ.

Κάνοντας δεξί κλικ πάνω του επιλέγω «προσθήκη κειμένου» για να γράψω μέσα σε αυτό. Αφού γράψω αυτό που θέλω, μπορώ να επιλέξω το κείμενο και να το μορφοποιήσω όπως θέλω με τα εργαλεία μορφοποίησης που έχουμε ήδη δει.

| $\frown$ |                   | L 🗈      | Αντιχραφή                                  | Δ              |
|----------|-------------------|----------|--------------------------------------------|----------------|
|          |                   | Ĉ        | Επιλογές επικόλλησης:                      |                |
|          | G% \ ( } =        |          | Ê.                                         | Ι ρήγο<br>στυλ |
|          | Εισαγωγή σχημάτων | <u>A</u> | Προσθήκη κειμένου                          | Στυλ W         |
|          | - πατοιιέ         | (K       | Ε <u>π</u> εξεργασία σημείων               | 2.0            |
|          |                   | Ð        | Ομαδοποίηση                                | ,              |
|          | Εδώ μπορώ να επ   | ۳.       | Μεταφορά σε π <u>ρ</u> ώτο πλάνο           | ιοιηι          |
|          | περίγραμμα, κτλ.  | •        | Μεταφορά στο φόν <u>τ</u> ο                |                |
|          |                   | <b>e</b> | Υπερ <u>-</u> σύνδεση                      |                |
|          | Κάνοντας δεξί κλ( |          | Εισαγωγή λεζάντας                          | κη κε          |
|          | 9                 | ^        | Αυαδίπλωση κειμένου                        |                |
|          |                   |          | Ορισμός ως <u>π</u> ροεπιλεγμένου σχήματος |                |
| $\sim$   |                   | П        | Περισσότερες επιλογές διάταξ <u>η</u> ς    |                |
|          |                   | 2        | <u>Μ</u> ορφοποίηση σχήματος               |                |
|          |                   |          | Ŷ                                          |                |
|          |                   |          | <u>ک</u> - <u>ک</u> -                      |                |
|          |                   | Στι      | υλ Γέμισμα Περίγραμμα                      |                |

Εργασία για αξιολόγηση και εξάσκηση:

Εισάγετε ένα σχήμα τύπου «πάπυρο» από την κατηγορία «Αστέρια και λάβαρα». Κάντε διπλό κλικ πάνω του και επιλέξτε γέμισμα και χρώμα της επιλογής σας. Μέσα σε αυτό γράψτε: Βραβείο καλύτερου μαθητή

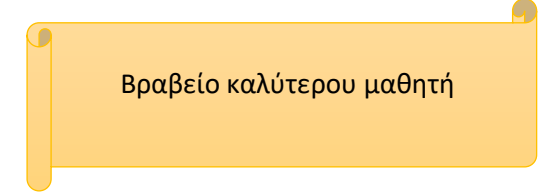

Δημιουργήστε δικά σας σχήματα και μορφοποιήστε τα κατάλληλα